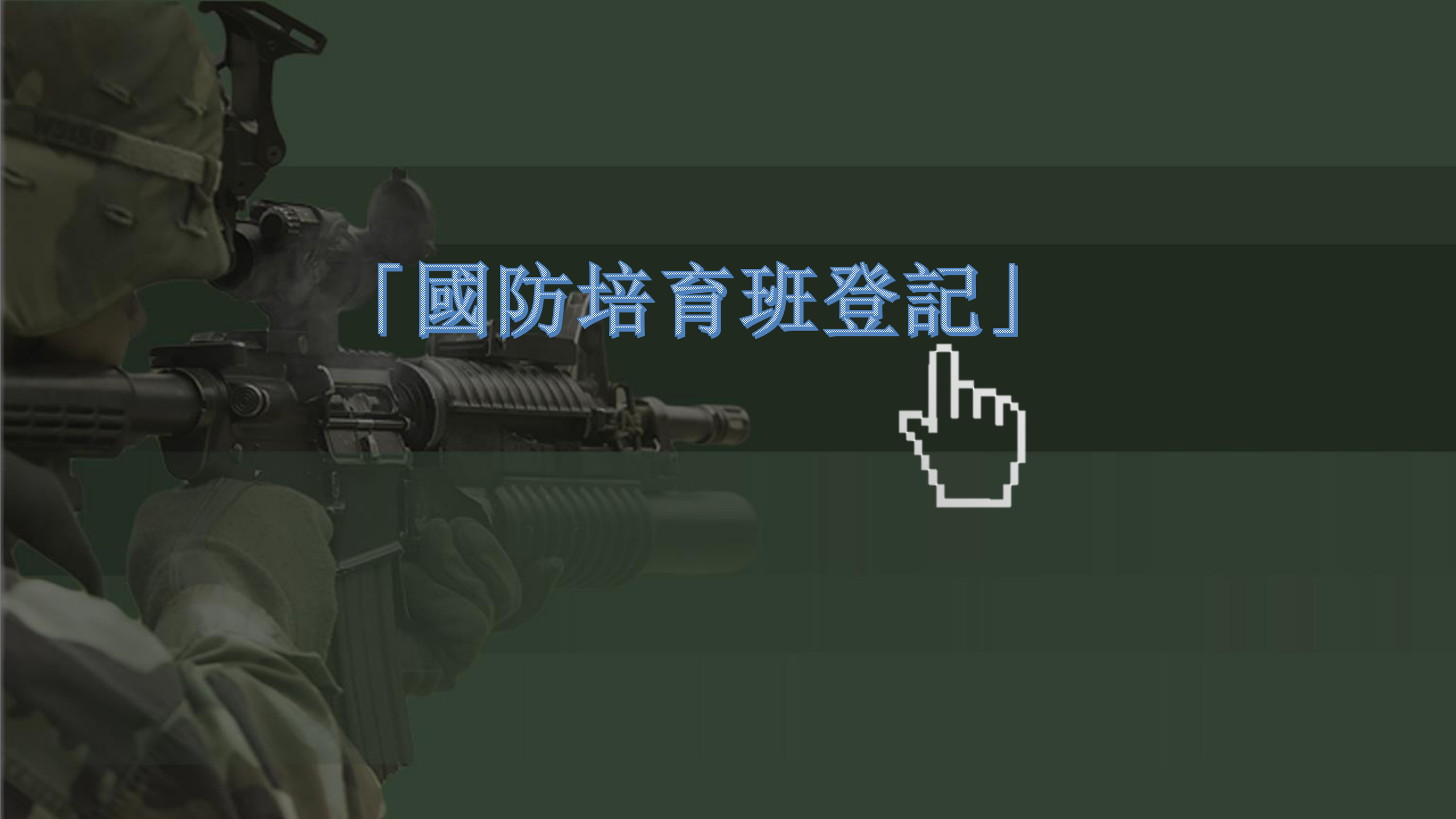

# 「先完成意願登記 並於指定日期前完成體檢、 智力測驗、全民國防考試 相關事項」

### 相關訊息由國軍人才招募中心公告 配合當年度軍事學校正期班簡章內容實施

## 114年度軍校國防培育班意願 登記時間: 113.10.14-113.12.16 並於114年簡章公告指定日期前 完成體檢、智力測驗、 全民國防考試等相關事項

相關訊息由國軍人才招募中心公告 配合當年度軍事學校正期班簡章內容實施

## 「1、掃描QR code進入報名系統」

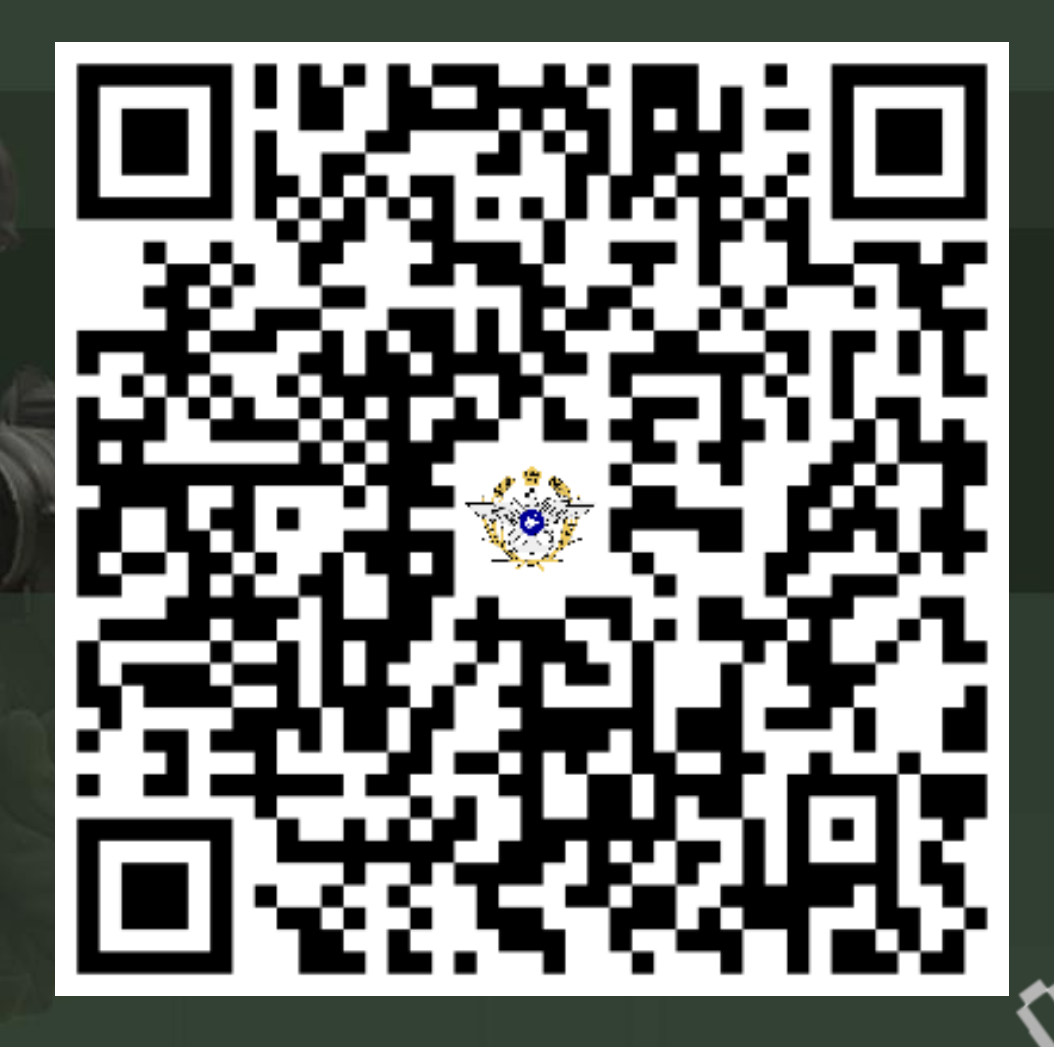

## 「2、選擇建立新帳戶」

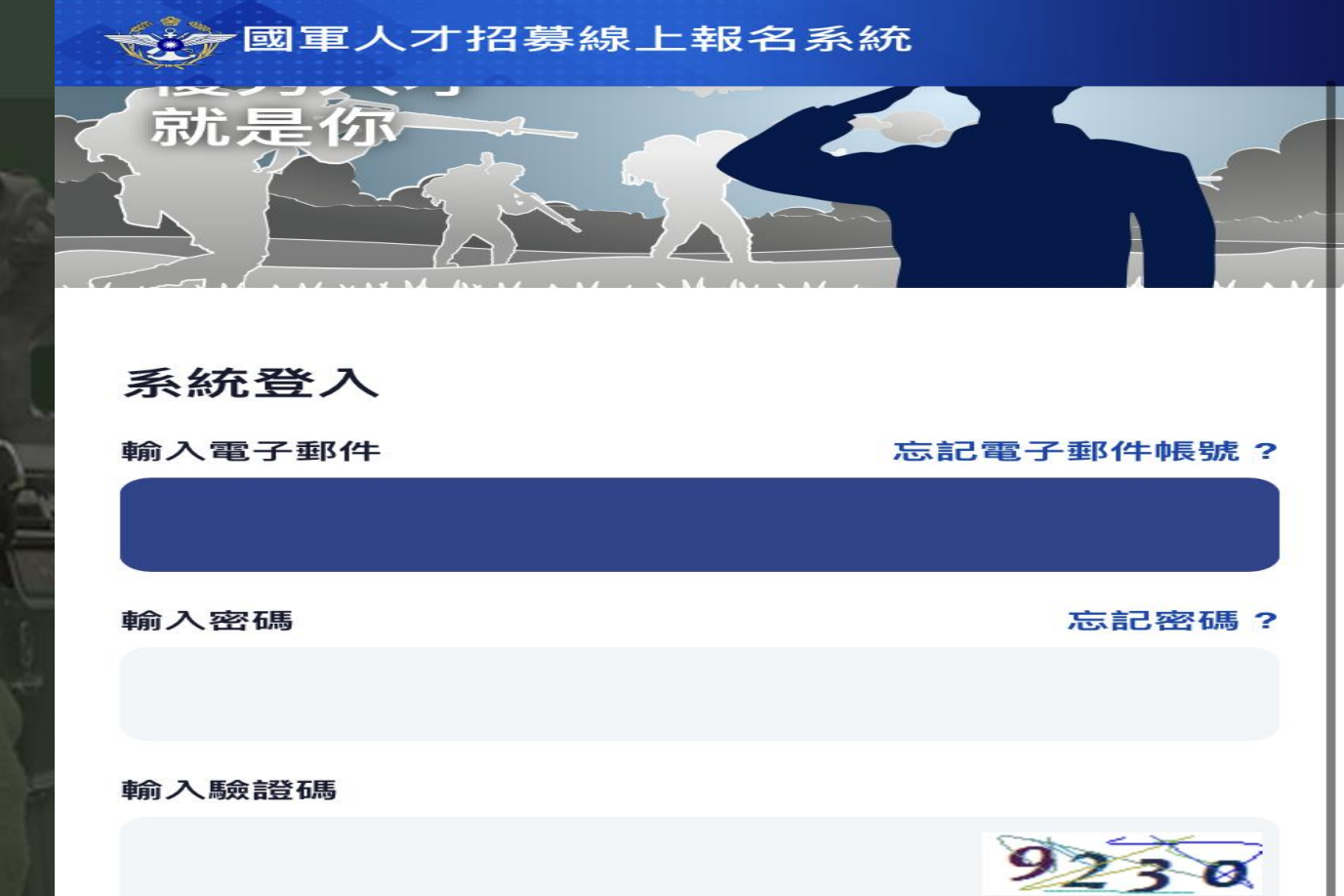

註:密碼錯誤次數超過三次即鎖定帳號10分鐘。

建立新帳戶 or 登入

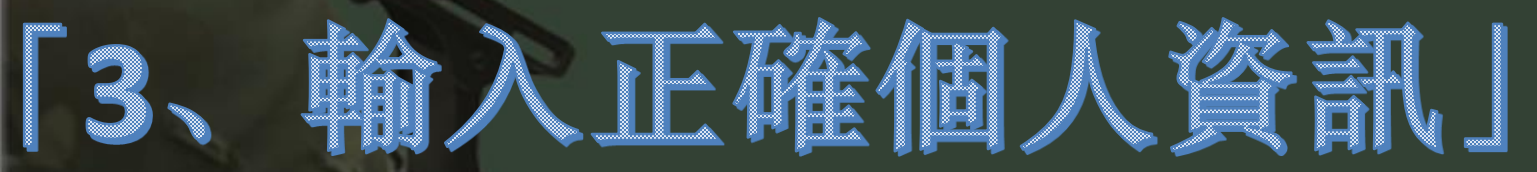

### **建立新的帳戶** 還是您已經有了帳戶 ? 立即登入

電子郵件(系統登入使用)

rdrc0800@

電子郵件 格式錯誤

身分證號

請輸入您的身分證號

注意! 電子信箱一定要收得到信件<mark>的信</mark>籍 否則無法完成帳號驗證

務必請使用個人的電子信箱 不要用奇摩還有學校的! (學校信箱畢業後無法使用的話 未來大學畢業前會再使用本系統 會無法收密碼重置信或驗證信哦)

請輸入您的姓名

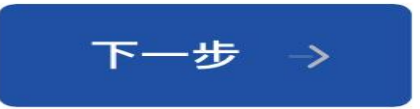

<mark>若</mark>格式錯誤或資訊錯誤則會 出<mark>現</mark>此符號以及提示字樣

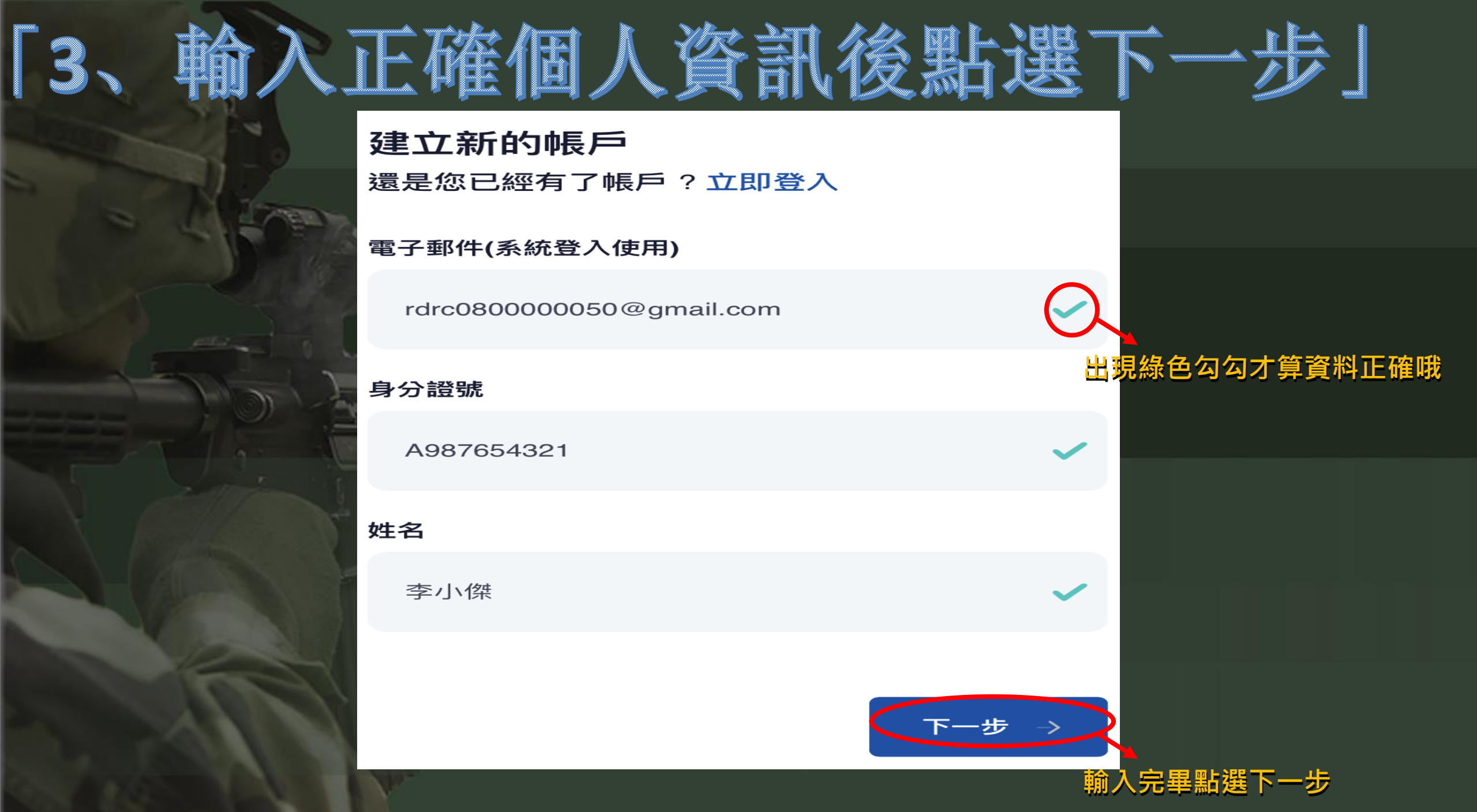

## 4、設定密碼

### 設定密碼

本系統密碼採用 PBKDF2 加密演算法,加密後無法還原,請安心使用。

密碼

中等

密碼的長度需在 12 至 20 個字元內

密碼確認

請再輸入一次密碼

密碼設定要求 1.須達12~20碼 2.強度須達中等以上

(!)

若密碼長度錯誤則會 出現此符號以及提示字樣

← 上一步

下一步

## 設定密碼

本系統密碼採用 PBKDF2 加密演算法,加密後無 法還原,請安心使用。

密碼

中等

密碼確認

----

← 上一步

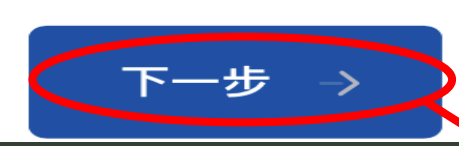

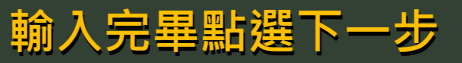

## 資料確認 資料即將送出,請確認下列資料是否無誤。 身分證號: 注意! 身分證及電子信箱一旦送出後無法修改 A987654321 請一定要填選正確的資訊 姓名: 李小傑 電子郵件: rdrc080000050@gmail.com 貼心提醒: 完成帳密建立時務必將帳密記起來 (手機記事本、筆記、截圖等) 否則會陷入無限查找帳密的輪迴裡.. -步 好的,沒問題 立即送出 確認無誤點選送出收驗證信

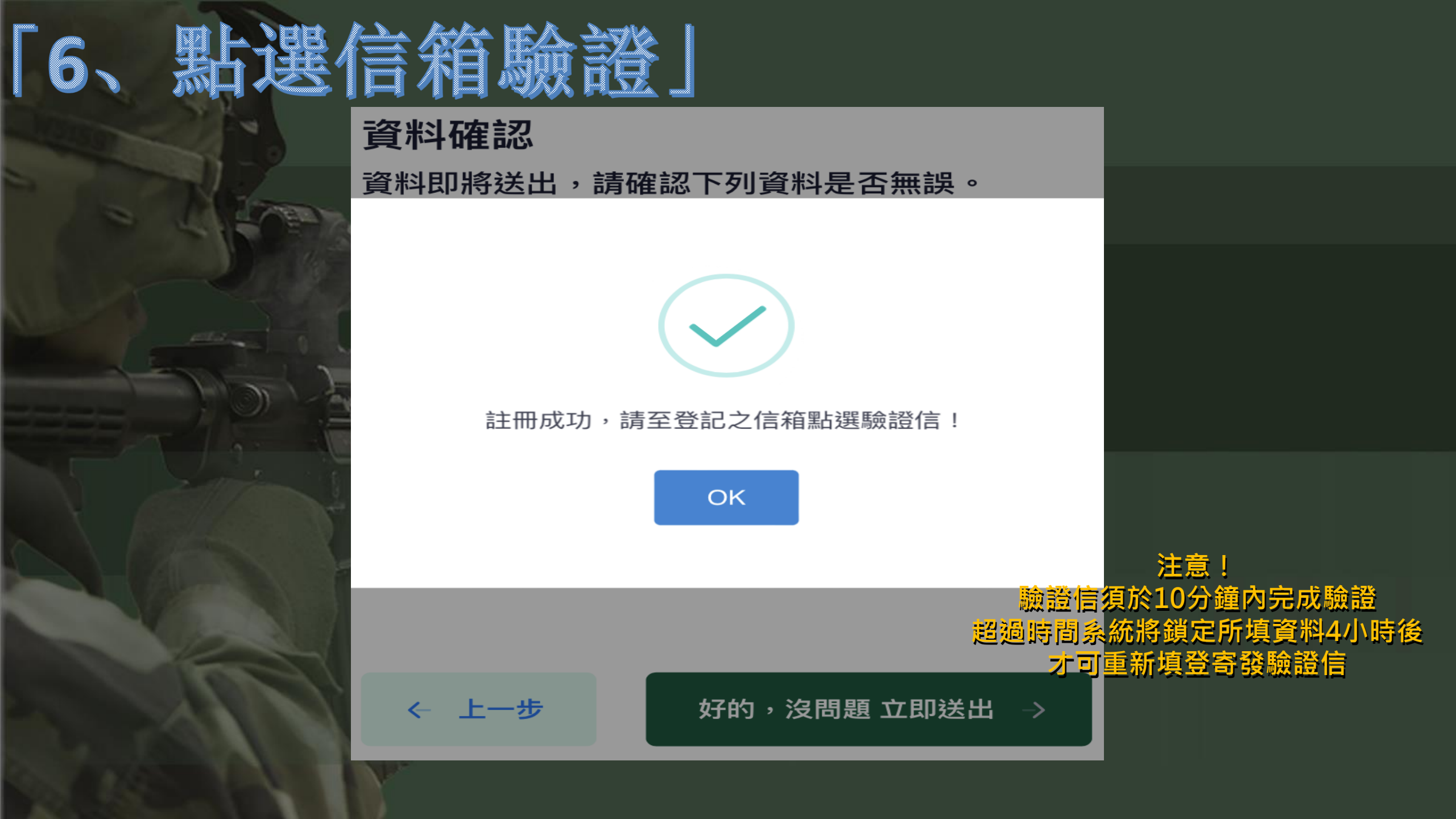

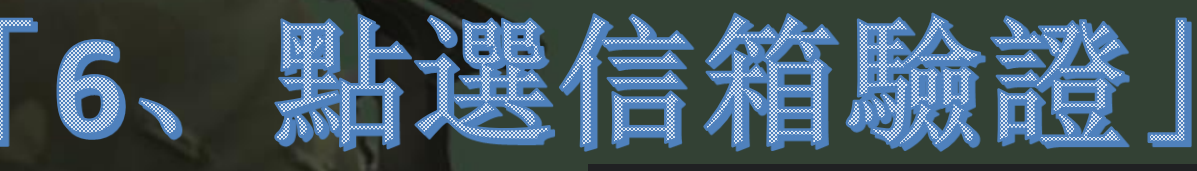

【國軍人才招募】線上報名系統-信箱確認 ➤ 咴⊄團

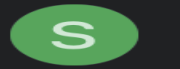

**國軍人才招募中心** 2022年3月8日 **~ •••** 寄給我 ~

恭喜您,

【<mark>國軍人才招募</mark>】線上報名系統即將註冊完畢,請 立即點選下列連結以完成註冊。

確認信箱

您的連結只在10分鐘內有效,超過時間請重新發送 驗證信。

<mark>即可完成帳</mark>號建立 若您沒有操作此系統,請直接忽略此信件。

註:此為系統發送信件,請勿直接回覆。

驗證信有可能被信箱 阻擋為垃圾信件或過濾 信件,若未收到驗證信, 請往『垃圾信件』或 『過濾信件』找尋哦!

點猩硌

注意! 驗證信須於10分鐘內完成驗證 超過時間系統將鎖定所填資料4小時後 才可重新填登寄發驗證信

5

∽ 回覆

→ 轉寄

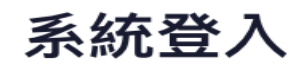

#### 輸入電子郵件

#### 忘記電子郵件帳號?

rdrc080000050@gmail.com

#### 輸入密碼

#### 輸入驗證碼

5128

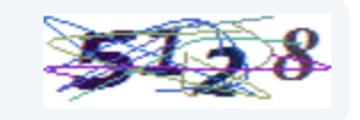

忘記密碼?

### 註:密碼錯誤次數超過三次即鎖定帳號10分鐘。

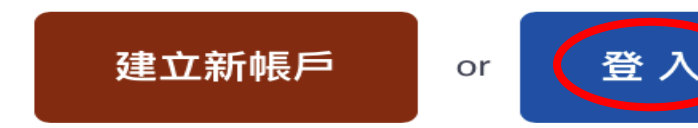

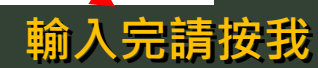

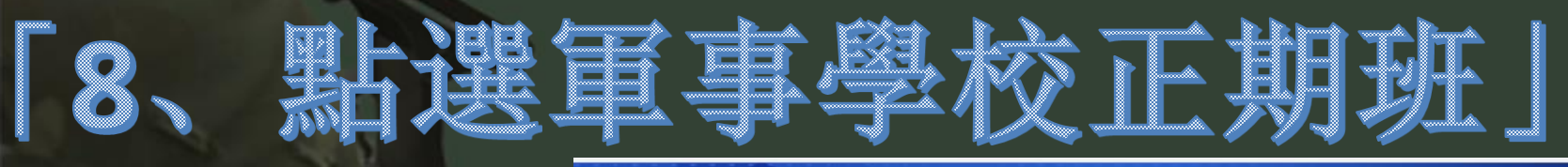

### 國軍人才招募線上報名系統

非報名期間 大學儲備軍官訓練團

## 往下滑即可看到選項

非報名期間 國軍士官二專班

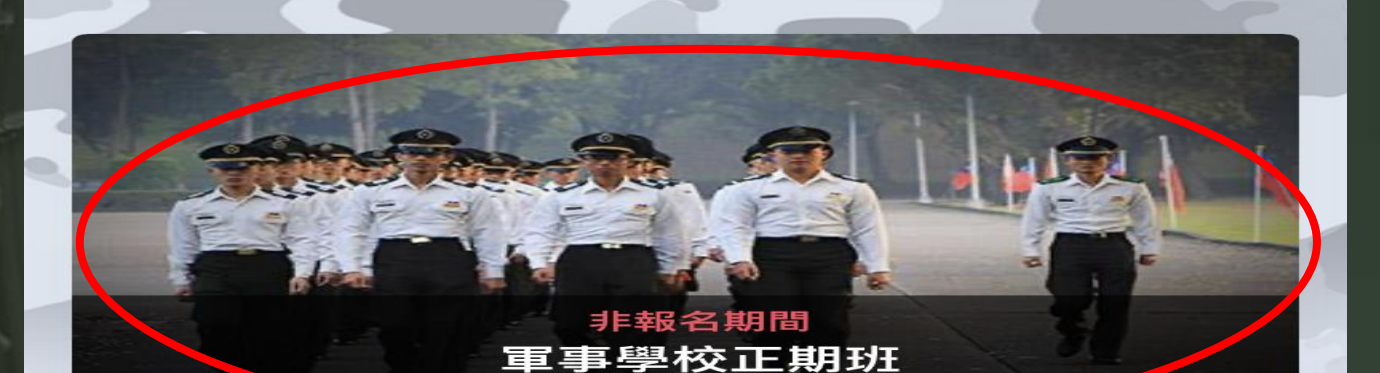

請按我

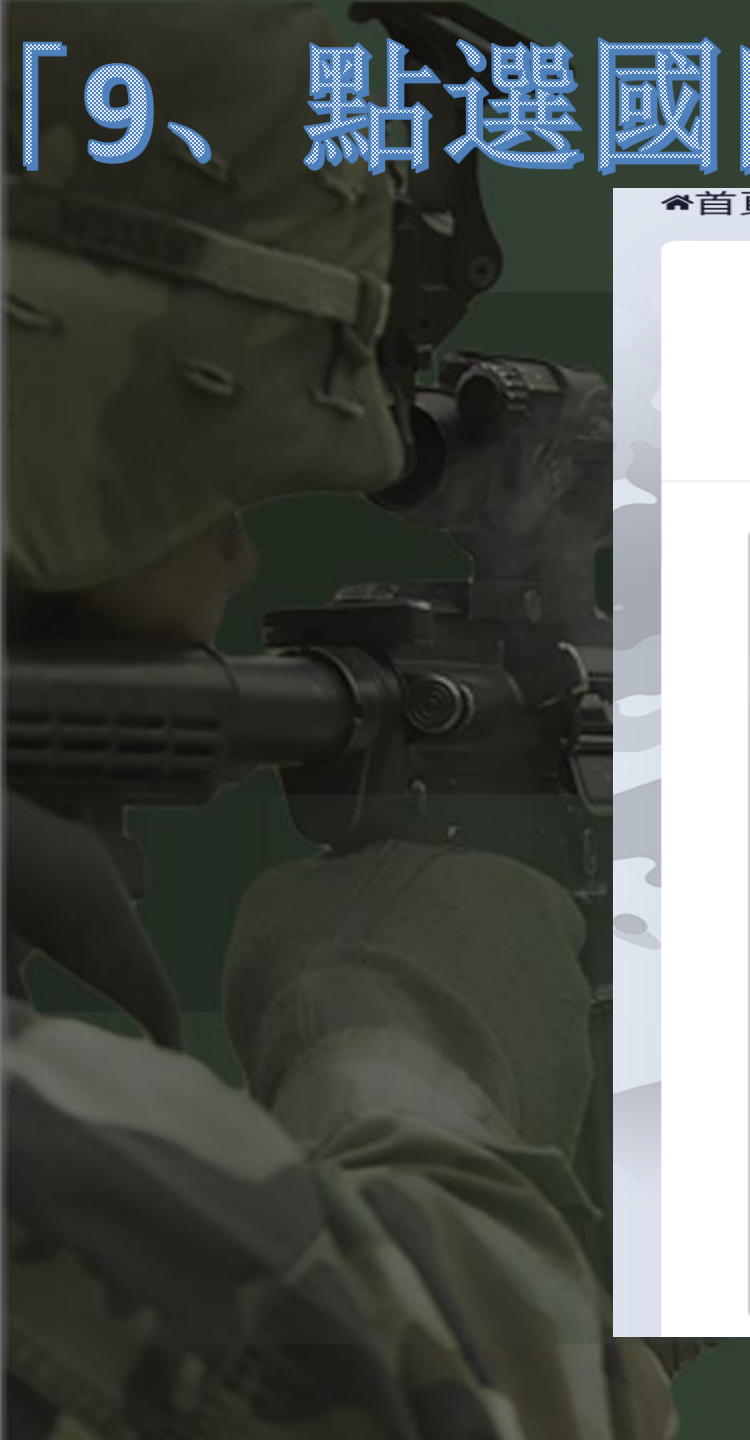

## ★首頁・軍事學校正期班 ▲ 回首貝 112年國防培育到 圙 登翁 軍事學校正期班 請 選擇一個梯次報名。 • 112年度報名簡章 下載 國防培育班:112/05/03 登記入學:112/05/10 已截止

請按我

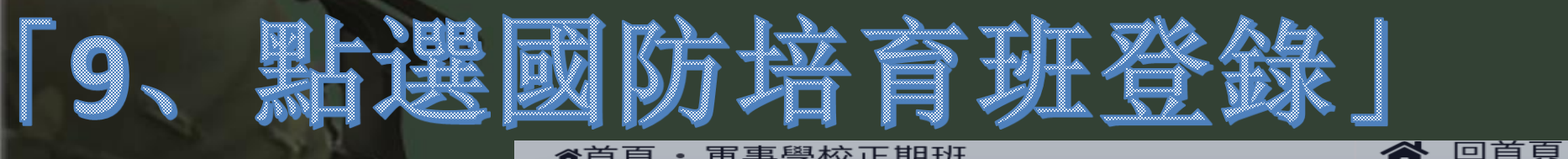

☆首百 • 軍事學校正期班

#### ■ 國防培育班意願調查聲明事項

一、同意招募員以電話、簡訊或電子郵件等方式,提 供班隊諮詢、預約體檢、協助報名、考試提醒、錄取 報到等相關事項。

二、同意國防部蒐集、處理、利用個人資料,俾利國 軍招募班隊行銷及甄選服務。

三、已瞭解所提供之個人資料,依個人資料保護法第 三條有下列之權利:(1)查詢或請求閱覽。(2)請求製給 複製本。(3)請求補充或更正。(4)請求停止蒐集、處理 或利用。(5)請求刪除。

四、各地區招募中心連絡方式: (一)國防部人才招募0800-000050 (二)台北 02-23643837。 (三)桃園 03-4609943。 (四)花蓮 03-8322645。

⊗ 不同意,取消登錄

▶請按我

 $\times$ 

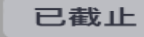

○ 同意,繼續登錄

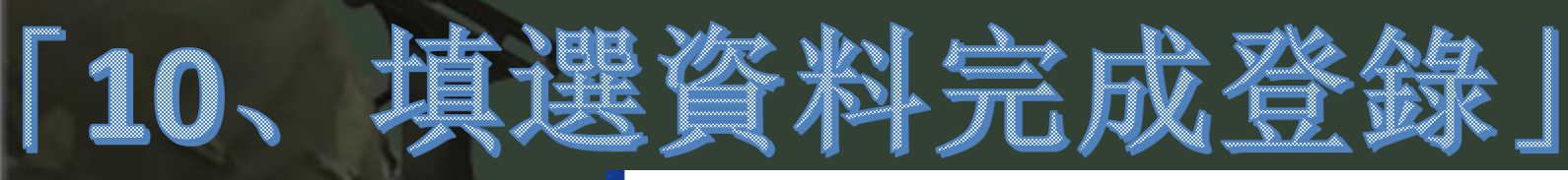

| 姓名:                | 身分證號:       |                 | Line ID : |             |             |
|--------------------|-------------|-----------------|-----------|-------------|-------------|
| 李裕傑                | F           | F12             |           |             |             |
| 畢(肄)業:             |             |                 |           |             |             |
| 畢(肄)業              |             |                 |           |             | $\diamond$  |
| 學校:(國防部            | 國防培育        | <del></del> 班簽約 | ]學校)      |             |             |
| 縣市                 |             | ⇔               | - 學校 -    |             | $\diamond$  |
| 體檢預約日<br>期:        | 智力測驗日<br>期: |                 |           | 智力測驗成<br>績: | 5           |
|                    |             |                 |           |             |             |
| ♂ 報考意願             | ₹.          | 國防培育            | 育班入學      | 學各校系志願      | 一<br>賢<br>夫 |
| 軍事學校               | 志願          | 報               | 考學◆       | 科系          | <b>*</b>    |
| 王期班                |             |                 |           |             |             |
| 十一一百               | 志願          | 報               | 考學 ♦      | 科系          | 🗢           |
| 工百 <u>一</u> 等<br>旺 |             |                 |           |             |             |
|                    | 志願          | 軍               | 種         |             | \$          |
| 志順士兵               |             |                 |           |             |             |

填選完資料後按儲存 即可完成登錄哦!